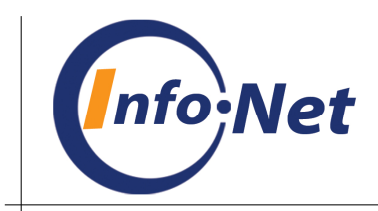

## UPUTSTVO ZA INSTALACIJU PROGRAMA – KLIJENT /SERVER (instalacija predvidjena za akciju «Moj Program»)

Preduslov aplikacije: Korisnik koji startuje aplikaciju mora biti član grupe administratora.

Instalacija se sastoji od nekoliko koraka

- 1. Pokretanje instalacije
- 2. Instalacija servera baza podataka (MS SQL Server 2005 Express)
- 3. Instalacija programa Maloprodaja

Napomena : u nastavku je dato i više medjukoraka sa kojima se možete sresti u toku instalacije

1. Pokrenuti aplikaciju Setup.exe (nalazi se na CD-u)

Otvara se forma na kojoj treba da odaberete opciju "Instalacija Servera baze podataka i klijentske aplikacije "

Ovim tipom instalacije na Vašem računaru instaliraju se prvo MS SQL Server 2005 Express (server baza podataka) pa zatim i klijentske komponente programa (sam Program)

| Info-Net Poslovni Aplikativni Software                                                                                |
|----------------------------------------------------------------------------------------------------|
| Instalacija Info-NET komponenti                                                                                       |
| Instalacija aplikacije                                                                                                |
| ⊚ Instalacija klijentske aplikacije<br>⊚ Instalacija klijentske aplikacije sa alatima za udaljeni (internet pristup ) |
| Instalacija pomocnih alata<br>⊚ Pregled pomocnih alata i fajlova neophodnih za instalaciju                            |
|                                                                                                    |
| << Izlaz Dalje >>                                                                                                    |
|                                                                                                    |

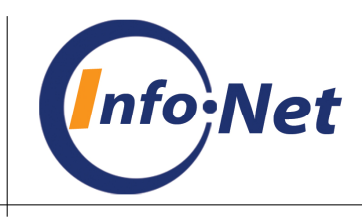

2. Aktivacijom tastera "Dalje" otvara se dijalog za instaliranje servera baze podataka

| Info-Net Poslovni Aplikati                   | ivni Software                                 |  |  |  |
|----------------------------------------------|-----------------------------------------------|--|--|--|
| Instalacija Info-NET komponenti              |                                               |  |  |  |
| Instalacija Windows Installor a 3.0          |                                               |  |  |  |
| Instaliraj Windows Installer 3.0             | Windows Installer 3.0 instaliran              |  |  |  |
| Ovo je Microsoft-ova komponenta neophodna z  | za instalaciju NET Framework-a 2.0            |  |  |  |
| Instalacija NET. Framework-a 2.0             |                                               |  |  |  |
| Instaliraj NET. Framework 2.0                | NET Framework 2.0 instaliran                  |  |  |  |
| NET. Framework 2.0 je Microsoft-ova kompon   | enta neophodna za rad MS SQL Express server-a |  |  |  |
| Instalacija MS SQL Server 2005 Express-a     |                                               |  |  |  |
| Instaliraj MS SQL Server 2005 Express        | MS SQL 2005 Express instaliran                |  |  |  |
| MS SQL Server 2005 Express je Microsoft-ov b | esplatni server baza podataka                 |  |  |  |
| Instalacija gornjih komponenti je neophodna  | prije instalacije klijentske aplikacije       |  |  |  |
| << Izlaz                                     | < Nazad Dalje >                               |  |  |  |
|                                              |                                               |  |  |  |

MS SQL Server 2005 Express zahtijeva da su prethodno instalirane sljedeće komponente

- Microsoft .NET Framework 2.0
- Microsoft Windows Installer 3.0

Ako je na Vašem računaru instaliran Microsoft Windows Installer 3.0, dugme za njegovu instalaciju će biti «sivo» (onemogućeno), a ako nije potrebno je pokrenuti instalaciju i sačekati da se završi

Ako je na Vašem računaru instaliran Microsoft .NET Framework 2.0, dugme za njegovu instalaciju će biti «sivo» (onemogućeno), a ako nije potrebno je pokrenuti instalaciju i sačekati da se završi

Nakon toga (ako je bilo potrebno instalirati preduslove), pokrenite instalaciju MS SQL Server 2005 Express-a i sačekajte da se završi

Nakon uspješne instalacije servera baza podataka, pristupate instalaciji Maloprodajnog Info-NET programa (taster "**Dalje**")

**3.** Aktivacijom tastera "**Dalje**" otvara se dijalog za instalaciju komponenti programa (aplikacije)

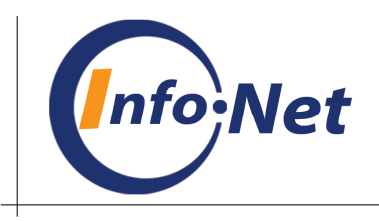

| Insta                                   | alacija Info-NET komponenti                                     |
|-----------------------------------------|-----------------------------------------------------------------|
| stalacija Klijontsko anlikacijo         |                                                                 |
| istalacija klijeniske aplikacije        |                                                                 |
| 🗹 Maloprodaja i uprava                  |                                                                 |
| Veletrgovina                            |                                                                 |
| Glavna knjiga i Fihansije               |                                                                 |
|                                         |                                                                 |
| Vozila i Transnort                      |                                                                 |
| Administratorski alati                  |                                                                 |
| Ovom akcijom instalirate Info-NET Ma    | loprodainu aplikaciju na Vasem racunaru                         |
| · · · · · ·                             |                                                                 |
| Za ovaj tin anlikacije preporucuje se k | configuracija bardware a : Intel procesor i _minimum 512 MB RAI |
| memorije                                |                                                                 |
|                                         |                                                                 |
|                                         |                                                                 |
| << Izlaz                                | < Nazad Dalje >                                                 |

Komponente su već predefinisane tako da sve što treba uraditi je :

- **4.** Aktivirati taster "**Dalje**" za početak instalacije programa (aplikacije) i pripadajućih fajlova
- 5. Instalacija programskih komponenti ima par karakterističnih prozora na koje treba odgovarati sa defaultnim postavkama (samo pritiskati taster **ENTER**)
- 6. Prvi prozor instalacije pritisnuti OK ili taster ENTER

| 5 | 📮 Maloprodaja.NET Setup 💦 🔁                                                                                                    | 3 |
|---|----------------------------------------------------------------------------------------------------|---|
|   | Welcome to the Maloprodaja.NET installation program.                                                                                                    |   |
|   | Setup cannot install system files or update shared files if they are in use.<br>Before proceeding, we recommend that you close any applications you may<br>be running. |   |
|   | OK E <u>x</u> it Setup                                                                                                    |   |

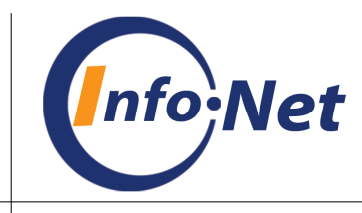

7. Drugi prozor instalacije – ne mijenjajte direktorijum za instalaciju aplikacije – pritisnite taster ENTER ili kliknite mišem na Ikonu

| 🛃 Maloprodaja.NET Se                                 | tup                                                                      | <b>X</b>               |
|------------------------------------------------------|--------------------------------------------------------------------------|------------------------|
| Begin the installation by clicking the button below. |                                                                          |                        |
|                                                      | lick this button to install Maloprodaja.NET sof<br>estination directory. | tware to the specified |
| Directory:                                           |                                                                          | Chapge Directory       |
| C: (Program Piles (Maio                              | prouaja.NET (                                                            |                        |
|                                                      | E <u>x</u> it Setup                                                      |                        |

8. Treći prozor instalacije – ne mijenjajte programsku grupu i naziv – pritisnite taster **ENTER** ili kliknite mišem na taster **"Continue**"

| 🚽 Maloprodaja.NET - Choose Program Group 🛛 🔤                                                                                                    |  |
|----------------------------------------------------------------------------------------------------|--|
| Setup will add items to the group shown in the Program Group box.<br>You can enter a new group name or select one from the Existing<br>Groups list. |  |
| Program Group:<br>Maloprodaja.NET<br>Existing Groups:                                                                                               |  |
| Accessories<br>Administrative Tools<br>CCleaner<br>Finansije.NET<br>Maloprodaja.NET<br>Notepad++<br>Startup<br>uTorrent<br>WinRAR                   |  |
| <u>Continue</u> Cancel                                                                                                    |  |

**9.** Prozor instalacije / konflikti - javlja se u situaciji kada na Vašem računaru već postoje odredjeni fajlovi koje instalacija sadrži. Uvijek odaberite "**Yes**" pri čemu se fajlovi ne kopiraju na Vaš računar, odnosno zadržavaju se Vaši postojeći.

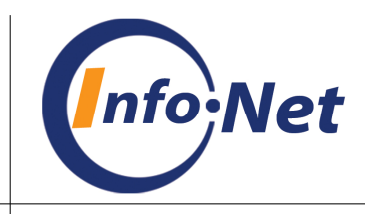

| Version Conflict                                                                                                    |  |
|----------------------------------------------------------------------------------------------------|--|
| A file being copied is not newer than the file currently on your system. It is recommended that you keep your existing file. |  |
| File name: 'C:\Program Files\Maloprodaja.NET\podesavanja.mdb'                                                                |  |
| Description: "                                                                                                    |  |
| Your version: "                                                                                                    |  |
| Do you want to keep this file?                                                                                               |  |
|                                                                                                    |  |
| Yes No to All                                                                                                    |  |

10. Nakon završetka instalacije možete izaći iz instalacionog programa

| Info-Net Poslovni Aplikativni Software                                                     |
|--------------------------------------------------------------------------------------------|
| Instalacija Info-NET komponenti                                                            |
| Hvala sto koristite Info-NET software                                                      |
| Instalirane aplikacije se nalaze u listi instaliranih programa Windows operativnog sistema |
| Izlaz >>                                                                                   |
|                                                                                            |

Aplikacija je instalirana na Vašem računaru (sekcija Program Files), a takodje i MS SQL Server 2005 Express (server baza podataka)

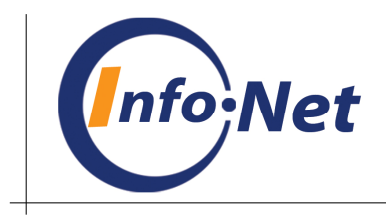

Za početak rada na programu, potrebno je redom :

- Startovati aplikaciju (iz Windows start menija-Maloprodaja.NET)
- Sačekati da aplikacija obavi prvo podešavanje programa i baza podataka
- Odabrati bazu podataka na kojoj radite i početi sa radom
- U predefinisanoj instalaciji je jedna testna baza podataka (DEMO\_BAZA\_2009) i baza podataka na kojoj možete raditi i unositi svoje željene podatke (VASA\_BAZA\_2009)

**11.**Napomena : Testna baza podataka je baza čiji podaci nisu konzistentni ni tačni

U slučaju problema sa instalacijom možete nas kontaktirati na info-net@t-com.me